### Préstamo a corto plazo SSTEEV

Desde \$3,000.00 hasta \$35,000.00 dependiendo del alcance neto.

Pagadero de 10 hasta 20 quincenas para activo o de 5 hasta 10 meses para jubilados.

Tasa de interés del 10% anual.

### Requisitos:

- 1. Solicitud de préstamo debidamente llenado.
- 2. Interesado con más de 15 años de servicio y jubilados no requieren aval.
- 3. Último talón de pago (del interesado y del aval en caso de ser necesario).
- 4. Credencial del INE (interesado y aval).
- 5. Credencial del SSTEEV con vigencia (interesado y aval).
- 6. Estado de cuenta con clabe interbancaria (solo del interesado, no cuentas digitales ni exprés).

### Procedimiento:

- Registrarse y crear una cuenta en el siguiente link del SSTEEV: <u>https://ssteev.gob.mx/miprestamo/views/alta/</u>. Para este paso debe de contar con los últimos 5 dígitos de su afiliación los cuales aparecen en su credencial del SSTEEV, RFC, correo electrónico y teléfono.
- Descargar y llenar en tinta azul la solicitud de préstamo (anexada a este documento). Para el llenado de la solicitud es necesario que
  - En fecha de solicitud poner la fecha en que se subirán los documentos a la página del SSTEEV.

- No llenar las líneas de cantidad, abonos quincenales o mensuales, ni el apartado de MODALIDAD DE COBRO.

- Escanear en PDF (no usar celular)
  - -Solicitud de préstamo debidamente llenada.
  - -último talón de pago (interesado y aval en un solo documento)
  - -Credencial del INE (interesado y aval en un solo documento)
  - -Credencial del SSTEEV (interesado y aval en un solo documento)

-Estado de Cuenta con clabe interbancaria (solo del interesado, si lo descarga en pdf no es necesario el escaneo)

• Una vez que cuente con la documentación puede hacer la solicitud del prestamos de manera personal o bien a través del sindicato.

### Personal

 Ingresar con su usurario y contraseña en la siguiente página:

https://ssteev.gob.mx/mipresta mo/index.php

- Al ingresar podrá subir su documentación, puede apoyarse del manual que vine anexo a este documento.
- La página en línea abre a las 8 am y cierra una vez cubierta la cantidad a prestar por el SSTEEV de lunes a viernes.

### Sindical

- Acordar una fecha con el gestor del sindicato (Ángel Gustavo Kuasicha Pérez, tel. 2731072945) para subir la documentación.
- Acordar la cantidad del préstamo y las quincenas o meses a pagar.
- Enviar la documentación al correo

### gestoriaestatal@outlook.com

 Si la solicitud se hace a través del sindicato la autoriza puede tardar de uno a cinco días.

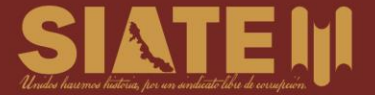

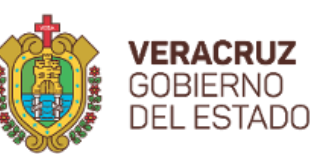

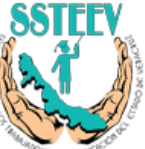

Seguro Social de los Trabajadores de la Educación del Estado de Veracruz

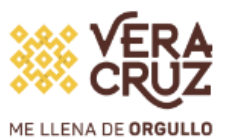

| SOUCTIVNTE       Fecha de la Solicitud:                                                                                                    | Rev. 4                                                                                                    | ~* Mo M1 ***                                                                                                    |                                                                                                    |                                                                                                    |
|----------------------------------------------------------------------------------------------------|----------------------------------------------------------------------------------------------------|----------------------------------------------------------------------------------------------------|----------------------------------------------------------------------------------------------------|----------------------------------------------------------------------------------------------------|
| Nombre:                                                                                                    | SOLICITANTE                                                                                                    |                                                                                                    | Fecha de la Solicitud:                                                                                                    |                                                                                                    |
| Affiliador/Acreditado:       Dependencia:       No de Personal:         Domicilio:       Sindicato       Localidad:         @mail:       Sindicato       Sindicato         DEBO Y PAGARÉ INCONDICIONALMENTE AL SEGURO SOCIAL DE LOS TRABAJADORES DE LA EDUCACIÓN         DEL       ESTADO       De       VERACRUZ, la cantidad de S                                                                                                    | Nombre:                                                                                                    |                                                                                                    |                                                                                                    | No                                                                                                    |
| Domicilio:                                                                                                    | Afiliado/Acreditado:                                                                                                    | Dependencia:                                                                                                    | No de Personal:                                                                                                    | -                                                                                                    |
| @mail:                                                                                                    | Domicilio:                                                                                                    |                                                                                                    | Localidad:                                                                                                    | _                                                                                                    |
| DEBO Y PAGARÉ INCONDICIONALMENTE AL SEGURO SOCIAL DE LOS TRABAJADORES DE LA EDUCACIÓN<br>DEL ESTADO DE VERACRUZ, la cantidad de S                                                                                                    | @mail:                                                                                                    | Sin                                                                                                    | idicato                                                                                                    | _                                                                                                    |
| MODALIDAD DE COBRO         Autorizo expresamente al SSTEEV, que la cantidad del préstamo a corto plazo otorgado a mi favor sea entregado bajo mi responsabilidad y por medio de una de las modalidades seleccionada a continuación: a. Cheque expedido a mi favor sea entregado a la persona designada por mi Organización Gremial Denominada:; b. Depósito bancario en la Institución Bancaria Denominada:; b. Depósito bancario en la Institución Bancaria Denominada:; c. Transferencia electrónica en la Institución Bancaria Denominada:; c. Transferencia electrónica en la Institución Bancaria Denominada:, a la cuenta, con clabe interbancaria, no. Per.:, Fecha de Ingreso, No. Afiliado/Acreditado:Dependencia:No. Per.:Fecha de Ingreso | DEBO Y PAGARÉ INCONDICIONAL<br>DEL ESTADO DE<br>(                                                                                                    | MENTE AL SEGURO SOCIA<br>VERACRUZ, la<br>y No. Cuatro del SSTEEV, s<br>os quincenales o a<br>ne lo(s) paga, o de mi cuer<br>a cualesquiera otros pago<br>que el SSTEEV, aplique d<br>a del empleo). Por otro lado<br>pueda enterar el referido pa<br>cio, el último sueldo o suel<br>a con el SSTEEV y que s<br>ando me encuentre en trám<br>a como abono de este p<br>adora o a mi Institución Ba<br>abono omitido. En caso de<br>STEEV podrá dar por venci<br>desde la fecha de separació<br>a juicio, además de la inhabi<br>No. 4. En caso de Juicio, me se | L DE LOS TRABAJADORES DE LA EDU<br>cantidad de \$                                                                                                    | JCACIÓN<br>amo en<br>azón del<br>ontar de<br>aria que<br>en(n) por<br>mo (por<br>uficiente<br>orme que<br>pago del<br>gadora y<br>ón no se<br>lo notar<br>no fuera<br>o de dos<br>r el total<br>y costas<br>erecho y<br>ibunales<br>ro que la |
| FIRMA DEL SOLICITANTE       FIRMA DEL FIADOR         REQUISITOS PARA TRAMITAR UN PRÉSTAMO (INTERESADO Y FIADOR)       Entregar solicitud debidamente requisitada.         Entregar solicitud debidamente requisitada.       Entregar original y copia del último talón de cobro.         Original y copia de credenciales del SSTEEV y de Elector Actualizadas.       SANTANDER Estado de Cuenta Integral BANCOMER Estado de Cuenta Pagomático/Perfiles         El documento no se aceptará si contiene raspaduras o enmendaduras.       BANORTE Estado de Cuenta BANCETE Estado de Cuenta                                                                                                    | Autorizo expresamente al SSTEEV,<br>bajo mi responsabilidad y por medic<br>a mi favor sea entregado a la per<br>Depósito bancario en la In:<br>; c. T<br>a la cuenta<br>FIADOR<br>Nombre:<br>No. Afiliado/Acreditado:                                                                    | MODALIDAD DE CC<br>que la cantidad del préstam<br>o de una de las modalidades<br>sona designada por mi Orga<br>stitución Bancaria Deno<br>ransferencia electrónica<br>con                                                                                                    | IBRO<br>D a corto plazo otorgado a mi favor sea e<br>seleccionada a continuación: a. Cheque<br>anización Gremial Denominada:<br>minada: a la<br>en la Institución Bancaria Der<br>clabe interbancaria<br>No. Per.: Fecha de Ingres | entregado<br>expedido<br>; b.<br>cuenta<br>nominada:<br>                                                                                                    |
| Entregar solicitud debidamente requisitada.<br>Entregar solicitud debidamente requisitada.<br>Entregar original y copia del último talón de cobro.<br>Original y copia de credenciales del SSTEEV y de Elector Actualizadas.<br>Copia de Estado de Cuenta Bancaria con CLABE INTERBANCARIA y Movimientos de la cuenta de nómina<br>El documento no se aceptará si contiene raspaduras o enmendaduras.                                                                                                    | FIRMA DEL SOLICI                                                                                                    | TANTE                                                                                                    | FIRMA DEL FIADO                                                                                                    | )R                                                                                                    |
| Entregar solicitud debidamente requisitada.<br>Entregar original y copia del último talón de cobro.<br>Original y copia de credenciales del SSTEEV y de Elector Actualizadas.<br>Copia de Estado de Cuenta Bancaria con CLABE INTERBANCARIA y Movimientos de la cuenta de nómina<br>El documento no se aceptará si contiene raspaduras o enmendaduras.<br>SANTANDER Estado de Cuenta Integral<br>BANCAMEX Estado de Cuenta Pagomático/Perfiles<br>HSBC Estado de Cuenta<br>BANORTE Estado de Cuenta<br>BANORTE Estado de Cuenta<br>BANORTE Estado de Cuenta<br>BANORTE Estado de Cuenta<br>BANORTE Estado de Cuenta                                                                                                    | REQUISITOS PARA TRA                                                                                                    | MITAR UN PRÉSTAMO                                                                                                    | (INTERESADO Y FIADOR)                                                                                                    |                                                                                                    |
|                                                                                                    | Entregar solicitud debidamente requisitada.<br>Entregar original y copia del último talón de cobro.<br>Original y copia de credenciales del SSTEEV y de Elector Ac<br>Copia de Estado de Cuenta Bancaria con CLABE INTERBANC<br>El documento no se aceptará si contiene raspaduras o enm | tualizadas.<br>CARIA y Movimientos de la cuenta de nómir<br>endaduras.                                                                                                    | SANTANDER Estado de Cuenta Integ<br>BANCOMER Estado de Cuenta<br>BANAMEX Estado de Cuenta Pagomá<br>HSBC Estado de Cuenta<br>BANORTE Estado de Cuenta<br>SCOTIABANK Estado de Cuenta.                                              | ral                                                                                                    |

José María Morelos #43, Col. Centro, C.P. 91000, Tel. (228) 8 17 00 00 Ext. 121, Fax (228) 8 18 22 53, Xalapa, Ver. Facebook: Seguro Social de los Trabajadores de la Educación del Estado de Veracruz | webmagisterio@ssteev.gob.mx | Twitter: @ssttev1 Consulta nuestro Aviso de Privacidad en la página https://ssteev.gob.mx/aviso-de-privacidad/

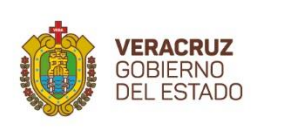

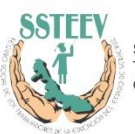

Seguro Social de los Trabajadores de la Educación del Estado de Veracruz

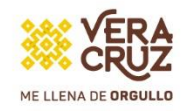

# ¡Préstamo en Línea!

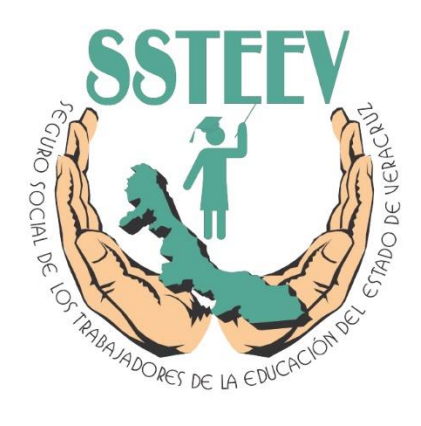

## #MiPréstamo

GUÍA

#### Partes de la Pantalla

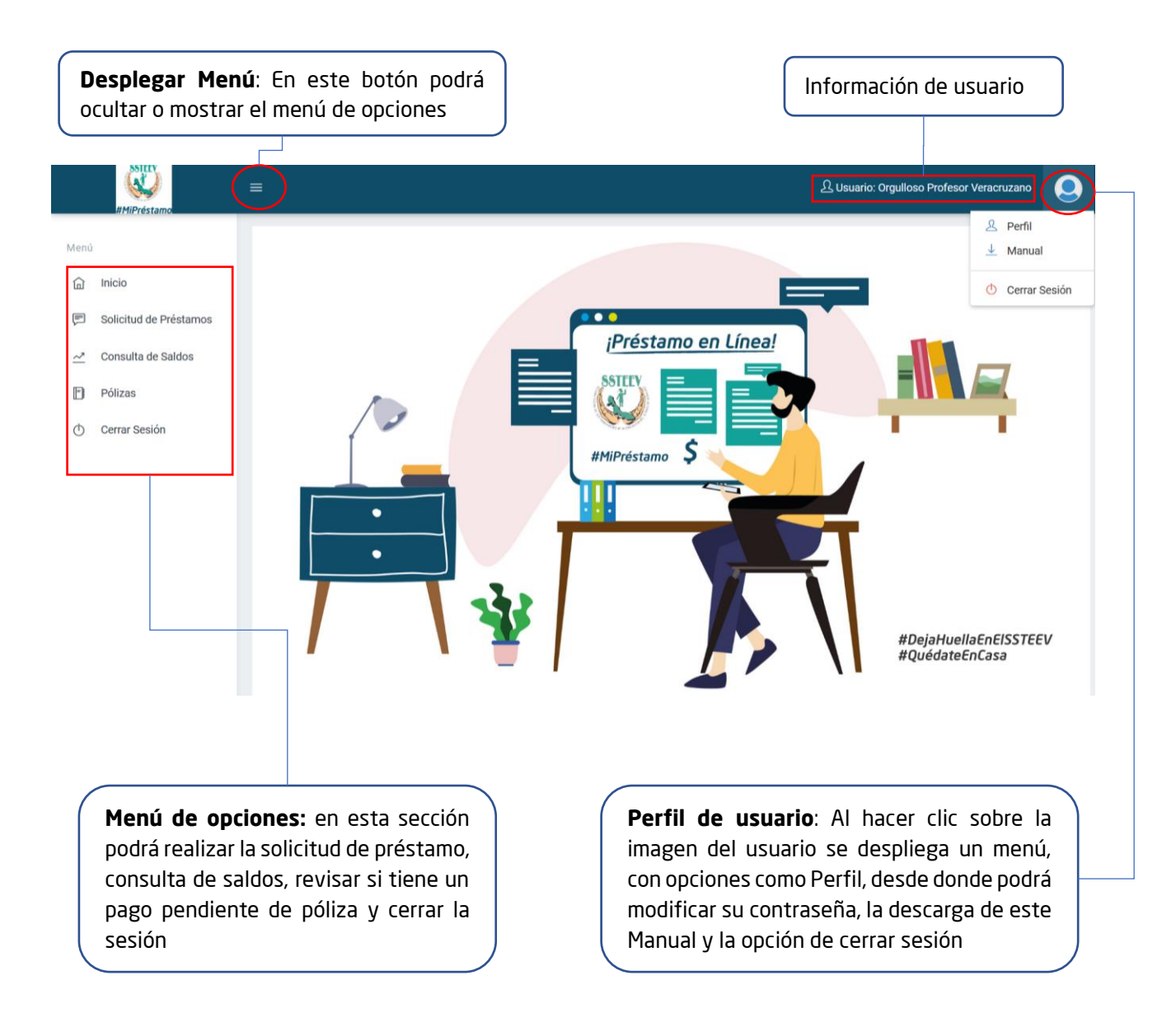

### Solicitud de préstamo

Dentro de la opción Solicitud de Préstamos, podrá observar un botón para Generar Solicitud y un listado con las solicitudes enviadas, así como el detalle de la misma.

|      | #MiPréstamo            | ≡ 요 Usuario: Orgulloso Profesor Veracruzano                                                                                                    |
|------|------------------------|----------------------------------------------------------------------------------------------------|
| Menú |                        | EL ÁREA DE PRESTACIONES SOCIALES LE DARÁ SEGUIMIENTO A SU TRÁMITE.                                                                                                    |
| ඛ    | Inicio                 | SOLICITUD DE PRÉSTAMO                                                                                                    |
| F    | Solicitud de Préstamos |                                                                                                    |
| ~*   | Consulta de Saldos     | Mostrando 10 🗸 registros Buscar: Seleccionar Columnas                                                                                                    |
| -    | Pólizas                | ^         Folio         ↓         Fecha de Solicitud         ↓         Monto         ↓         Plazo         ↓         Documentos         ↓         Status         ↓         Observaciones         ↓ |
| Φ    | Cerrar Sesión          | No se encontraron registros                                                                                                    |
|      |                        | Showing 0 to 0 of 0 entries Anterior Siguiente                                                                                                    |
|      |                        |                                                                                                    |

Para generar una solicitud debe de darle clic al botón **+** GENERAR SOLICITUD, a continuación le mostrará una ventana, en el que deberá seguir los siguientes pasos:

- 1. Seleccionar el Monto y Plazo a Solicitar (considerando que si es un Afiliado Activo sus descuentos será Quincenales y si es un Afiliado Jubilado los cobros se harán de forma Mensual.)
- 2. Descargar la solicitud en el botón el cual se debe de rellenar y escanear en formato pdf.
- 3. Adjuntar solicitud de préstamo en formato PDF
- 4. Adjuntar ultimo talón de pago en formato PDF
- 5. Adjuntar credencial de elector en formato PDF
- 6. Adjuntar credencial del SSTEEV en formato PDF
- 7. Adjuntar Estado de cuenta con clave interbancaria en formato PDF
- 8. Aceptar términos y condiciones
- 9. Dar clic en el botón Guardar.

Nota:

- Si tienes más de 15 años o eres pensionado no se requiere aval \*
- Todos los archivos deben adjuntarse como pdf \*
- Los documentos de más de 1 hoja deberán guardarse en el mismo archivo
- Si el botón de generar solicitud no le aparece es porque aún tiene un saldo pendiente, favor de consultar en el apartado de consulta de saldos.

| Solicitud de Préstamo                                                                                                    | ×                                                                           |   |
|----------------------------------------------------------------------------------------------------|-----------------------------------------------------------------------------|---|
| * SI TIENES MÁS DE 15 AÑOS O ERES PENSIO<br>* TODOS LOS ARCHIVOS DEBEN ADJUNTAR<br>* LOS DOCUMENTOS DE MÁS DE 1 HOJA DEI<br>ARCHIVO * | ONADO NO SE REQUIERE AVAL *<br>SE COMO PDF *<br>BERÁN GUARDARSE EN EL MISMO | 1 |
| Seleccione Monto a Solicitar                                                                                                    | Seleccione Plazo                                                            |   |
| DOCUMENTO                                                                                                    | ARCHIVO                                                                     | 2 |
| Solicitud de Préstamo                                                                                                    | Examinar Ningún archivo seleccionado.                                       | 3 |
| ESTA SOLICITUD DE PRÉSTAMO ES INICIAL, PUEDE SOLICITARSE UNA ACTUALIZACIÓ<br>DE ACUERDO A SU ALCANCE                                  | N DE ARCHIVO                                                                |   |
| Último talón de pago                                                                                                    | Examinar Ningún archivo seleccionado.                                       | 4 |
| Credencial de Elector                                                                                                    | Examinar Ningún archivo seleccionado.                                       | 5 |
| Credencial SSTEEV                                                                                                    | Examinar Ningún archivo seleccionado.                                       | 6 |
| Estado de Cuenta con Clabe Interbancaria                                                                                              | Examinar Ningún archivo seleccionado.                                       | 7 |
| 🗌 Acepto Términe                                                                                                    | os y Condiciones                                                            | 8 |
|                                                                                                    | Cerrar Guardar                                                              | 9 |
| El Seguro Social de los Trabajadores de la Educación del Estado de V                                                                  | /eracruz es el responsable del tratamiento de los datos personales          |   |

El Seguro Social de los Trabajadores de la Educación del Estado de Veracruz es el responsable del tratamiento de los datos personales que proporcione. Los datos personales son utilizados para las siguientes finalidades: a) integrar el registro de solicitantes del servicio prestado, b) informar sobre los resultados de la solicitud, c) notificar y contactar a los usuarios, d) otorgar los servicios establecidos en el artículo 2 inciso b) de la Ley número 4 del Seguro Social de los Trabajadores de la Educación del Estado de Veracruz, y e) realizar un informe estadístico de los servicios atendidos por la dependencia y no se efectuará tratamiento adicional, con excepción de que la autoridad competente lo requiera a través de una solicitud debidamente fundamentada y motivada. El Seguro Social de los Trabajadores de la Educación del Estado de Veracruz es el responsable del tratamiento de los datos personales que proporcione.

Los datos personales son utilizados para las siguientes finalidades: a) integrar el registro de solicitantes del servicio prestado, b) informar sobre los resultados de la solicitud, c) notificar y contactar a los usuarios, d) otorgar los servicios establecidos en el artículo 2 inciso b) de la Ley número 4 del Seguro Social de los Trabajadores de la Educación del Estado de Veracruz, y e) realizar un informe estadístico de los servicios atendidos por la dependencia y no se efectuará tratamiento adicional, con excepción de que la autoridad competente lo requiera a través de una solicitud debidamente fundamentada y motivada.

Aceptar

Posteriormente La pantalla mostrará un mensaje indicando que la Solicitud de Préstamo ha sido guardada correctamente.

| ssteev.gob.mx dice                            |  |
|-----------------------------------------------|--|
| Solicitud de Préstamo guardada correctamente! |  |
|                                               |  |

Ahora podrá visualizar en pantalla el Folio de Solicitud, Fecha de Solicitud, Monto y Plazo Solicitado, Documentos Adjuntos (Al hacer clic sobre el nombre del documento puede visualizar el archivo), Status de la Solicitud y las Observaciones si es que existiera alguna.

| #MIPréstamo                              | =                                  | 오 Usuario: Orgulloso Pi               | rofesor Veracruzano  |
|------------------------------------------|------------------------------------|---------------------------------------|----------------------|
| Menú                                     | EL ÁREA DE PRESTACIONE             | S SOCIALES LE DARÁ SEGUIMIENTO A SU T | RÁMITE.              |
| ඛ Inicio                                 | SOLICITUD DE PRÉSTAMO              |                                       |                      |
| Solicitud de Préstamos                   | Mostrando 10 🗸 registros           | Buscar:                               | Seleccionar Columnas |
| <u>~</u> <sup>3</sup> Consulta de Saldos | Folio    Fecha de Solicitud        |                                       | Observaciones        |
| Pólizas                                  | 1 136 2020-06-16 11:32:38 15,000.0 | 0 20 Quincenas INE.pdf PENDIENTE      |                      |
| Cerrar Sesión                            |                                    | Strev.pdf<br>TR.pdf                   |                      |
| Folio de                                 | Mostrando 1 al 1 de 1 registros    |                                       | Anterior 1 Siguiente |
| Solicitud                                |                                    |                                       |                      |
|                                          |                                    | Status                                |                      |
|                                          | © 2020. SSTEEV.                    |                                       |                      |

El área de prestaciones sociales le dará seguimiento a su trámite en el transcurso de 24 hrs, favor de revisar al día siguiente el status de su préstamo

Si existiera algún motivo de rechazo se mostrará en el Status. Si el motivo fuera un documento podrá observar el botón de Modificar, para poder actualizar el archivo. Tiene un plazo de 7 días para poder actualizar las observaciones, de lo contrario el sistema declinará su solicitud automáticamente

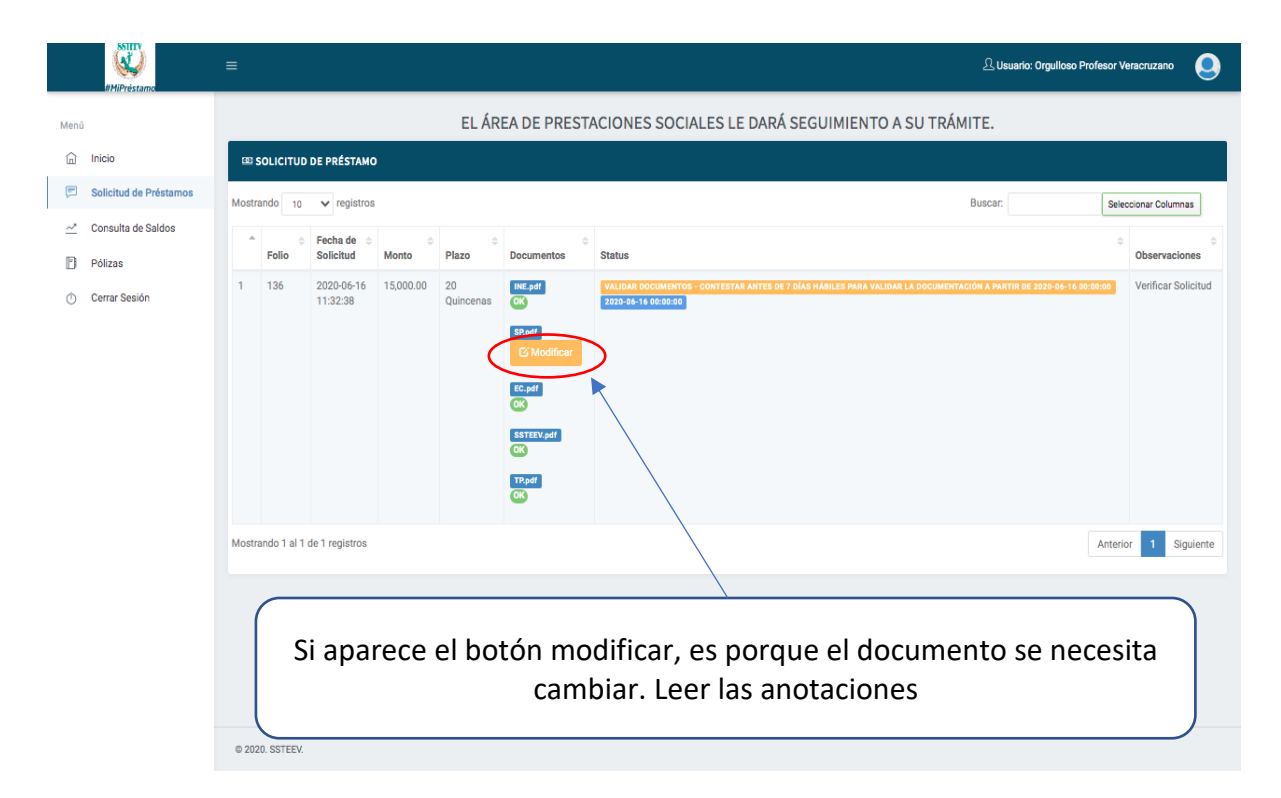

Al hacer clic sobre el botón modificar, deberá seleccionar un nuevo archivo para sustituirlo. Para finalizar hacer clic en el botón Guardar.

|                     |                       | V Houorio: Orgullooo Broto |
|---------------------|-----------------------|----------------------------|
| Modificar Documento |                       | ×                          |
|                     | Documento a Modificar |                            |
| SP.pdf              |                       |                            |
|                     | Seleccionar archivo   |                            |
|                     |                       | Cerrar Guardar             |

La pantalla mostrará un mensaje indicando que el Documento se actualizó correctamente.

ssteev.gob.mx dice

Documento actualizado correctamente!!

En la columna de Status le indicará que la documentación se está revalidando en el área de Prestaciones Sociales, para verificar que la documentación solicitada esté correcta.

|      | #MiPréstamo            | ≡     |             |                        |           |                 |              | 요 Usuario: Orgulloso                                           | Profesor V | eracruzano 🧕        |
|------|------------------------|-------|-------------|------------------------|-----------|-----------------|--------------|----------------------------------------------------------------|------------|---------------------|
| Menú |                        |       |             | EL ÁREA D              | E PREST   | ACIONES         | SOCIALES LE  | E DARÁ SEGUIMIENTO A SU                                        | TRÁMIT     | E.                  |
| ඛ    | Inicio                 |       | OLICITUD    | DE PRÉSTAMO            |           |                 |              |                                                                |            |                     |
| F    | Solicitud de Préstamos | Mostr | ando 10     | ✓ registros            |           |                 |              | Buscar:                                                        | Selec      | cionar Columnas     |
| ~*   | Consulta de Saldos     |       | \$          | Fecha de  🖨            | ÷         | ÷               | ¢.           |                                                                | ÷          | \$                  |
|      | Pólizas                |       | Folio       | Solicitud              | Monto     | Plazo           | Documentos   | Status                                                         |            | Observaciones       |
| ٢    | Cerrar Sesión          | 1     | 136         | 2020-06-16<br>11:32:38 | 15,000.00 | 20<br>Quincenas | INE.pdf      | VALIDAR DOCUMENTOS<br>EL ÁREA DE PRESTACIONES SE PONDRÁ EN CON | ТАСТО      | Verificar Solicitud |
|      |                        |       |             |                        |           |                 | SP.pdf       |                                                                |            |                     |
|      |                        |       |             |                        |           |                 | e mouncar    |                                                                |            |                     |
|      |                        |       |             |                        |           |                 | CK           |                                                                |            |                     |
|      |                        |       |             |                        |           |                 | SSTEEV.pdf   |                                                                |            |                     |
|      |                        |       |             |                        |           |                 | TP.pdf<br>OK |                                                                |            |                     |
|      |                        | Mostr | ando 1 al 1 | de 1 registros         |           |                 |              |                                                                | Anterio    | or 1 Siguiente      |

✓ VALIDAR ALCANCE

Si en el status marca validar alcance se le da clic en el botón para ver la cantidad que fue aprobada por el área de prestaciones sociales de acuerdo a su alcance. En el cual tendrá la opción de aceptar o declinar la solicitud. Si acepta la solicitud deberá adjuntar el formato de solicitud con la cantidad preaprobada y de da clic en guardar

| Monto Preaprobado:                                                                 |
|------------------------------------------------------------------------------------|
|                                                                                    |
| 19000.00                                                                           |
| Plazo Preaprobado:                                                                 |
| 20 Quincenas                                                                       |
| ACEPTE O DECLINE MONTO Y PLAZO PREAPROBADO<br>Acepto Solicitud O Declino Solicitud |
| ACTUALICE SOLICITUD DE PRÉSTAMO CON EL MONTO Y<br>PLAZO PREAPROBADO                |
| Seleccionar archivo No se eligió archivo                                           |
|                                                                                    |
|                                                                                    |

Cuando la Solicitud de Préstamo cumpla con todos los requisitos y sea aprobado por el área de prestaciones sociales, en la columna de Status se indicará como Aprobado y podrá visualizar el Monto, Plazo y Fecha de Autorización, además de las Observaciones si es que las tuviera.

|      | #MiPréstamo            | ≡      |                |                      |           |              |                                | 요 Usuario: Orgulloso F                                                                                               | Profesor Veracruzano  | 9   |
|------|------------------------|--------|----------------|----------------------|-----------|--------------|--------------------------------|----------------------------------------------------------------------------------------------------|-----------------------|-----|
| Menú |                        |        | E              | EL ÁREA DE PRES      | STACIONES | S SOCIALES   | LE DARÁ SEG                    | UIMIENTO A SU 1                                                                                                    | FRÁMITE.              |     |
| ŵ    | Inicio                 | ∞ s    | OLICITUD D     | E PRÉSTAMO           |           |              |                                |                                                                                                    |                       |     |
| F    | Solicitud de Préstamos | Mostra | indo 10        | ✓ registros          |           |              | E                              | Buscar:                                                                                                    | Seleccionar Columnas  |     |
| ~*   | Consulta de Saldos     | -      | Folio 🗘        | Fecha de Solicitud 👙 | Monto     | Plazo 🔶      | Documentos 4                   | Status                                                                                                    | Observaciones         | ÷   |
| -    | Pólizas                | 1      | 136            | 2020-06-16 11:32:38  | 15,000.00 | 20 Quincenas | INE.pdf<br>SP.pdf              | APROBADO<br>MONTO: \$ 15.000.00                                                                                      | Gracias por Solicitar |     |
| ٢    | Cerrar Sesión          |        |                |                      |           |              | EC.pdf<br>SSTEEV.pdf<br>TP.pdf | PLAZO: 20 Quincenas<br>FOLIO PRÉSTAMOS:<br>2020-06-16 00:00:00<br>Consulte su saldo para<br>validar periodo de cobro |                       |     |
|      |                        | Mostra | indo 1 al 1 de | 1 registros          |           |              |                                |                                                                                                    | Anterior 1 Siguier    | nte |
|      |                        | © 2020 | D. SSTEEV.     |                      |           |              |                                |                                                                                                    |                       |     |

### Consulta de Saldos

En esta sección podrá consultar el status de sus préstamos o créditos que tenga, al momento de darle clic en el botón detalle se desplegara los pagos pendientes de aplicar detallando la quincena y montos. Esta información que se desprende es únicamente orientativa, pues se encuentra sujeta a la confirmación y actualización del departamento del SSTEEV correspondiente.

|   | FC<br>MC<br>\$25, | DLIO:<br>DNTO:<br>000.00<br>\$ 1 | TIPO:<br>PRÉSTAMOS<br>SALDO:<br>\$12,500.00<br>DETALLE |
|---|-------------------|----------------------------------|--------------------------------------------------------|
|   | #PAGO             | QUINCENA / AÑ                    | IO IMPORTE                                             |
| 1 | 6                 | 10 / 2020                        | 2500.00                                                |
| 2 | 7                 | 12 / 2020                        | 2500.00                                                |
| 3 | 8                 | 14 / 2020                        | 2500.00                                                |
| 4 | 9                 | 16 / 2020                        | 2500.00                                                |
| 5 | 10                | 18 / 2020                        | 2500.00                                                |

### Polizas

En este apartado podrá consultar si tiene la programación del pago de una póliza.